## Laborbericht - NVS - 5CHIF

Name: Juri Schreib

Datum: 2017-03-14

Ziel: Erfüllung der Aufgabenstellung

### Vorweg-Information zum ASA Gerät

Da die ASA mit der standard Lizenz nur 2-Vlans forwoarding konfiguriert werden kann, wird ein 2. kleiners Testnetzwerk modeliert, um die funktionsweiße der ASA zu testen und demonstrieren. Da der DHCP Server nach der <u>Dokumentation</u> auf dem Router läuft, wird am Router einfach inter-vlan routing genutzt, um zwischen den verschiedenen VLANs zu kommunizieren.

Das Device hardening wird im ersten Schritt erstmal ausgelassen. Es geht erst mal Darum, eine funktionierendes Netzwerk aufzusetzen.

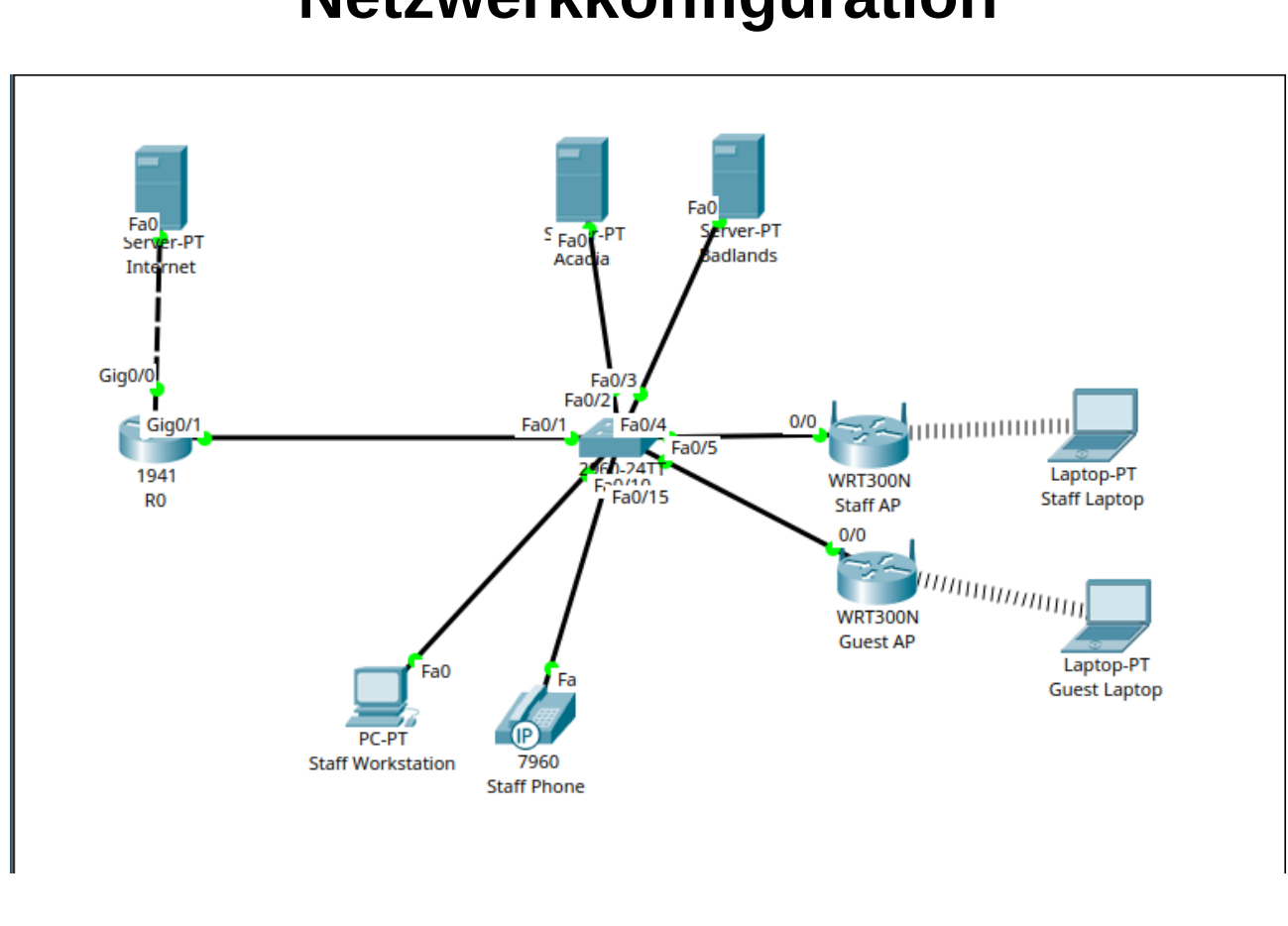

# Netzwerkkonfiguration

## **IP Konfiguration**

Dem Router wird die öffentliche IP Adresse 1.1.1.2 im Netz 1.1.1.0/24 zur verfügung gestellt. Das Internet wird durch einen Server mit der IP Adresse 1.1.1.1 emuliert.

Alle anderen statischen IP Adressen und Interfaces werden so wie in<u>3 Sofrware &</u> <u>Unternehmenswebsite</u> definiert vergeben. Da es im Packet Tracer keinen Access Pint gibt, der 802.1Q unterstüzt, wrid dieser durch 2 Acess Points ersetzt, die sich in den jeweiligen vlans (Guest & Staff) befinden und einer sich in dem jewiligen Subnet befindlichen IP Adresse zugewiesen werden. Der einfachheit halber bliebt auf diesen Geräten NAT und DHCP aktiviert.

### **Konfiguration Staff AP**

| Static IP                                          |           | •       |            |     |          |
|----------------------------------------------------|-----------|---------|------------|-----|----------|
|                                                    |           |         |            |     |          |
| Internet IP Address                                | : 10      | . 0     | . 40       | . 2 | _        |
| Subnet Mask:                                       | 255       | . 255   | . 255      | . 0 | _        |
| Default Gateway:                                   | 10        | . 0     | . 40       | . 1 | _        |
| DNS 1:                                             | 10        | . 0     | . 20       | . 2 | _        |
| DNS 2 (Optional):                                  | 0         | . 0     | . 0        | . 0 | _        |
| DNS 3 (Optional):                                  | 0         | . 0     | . 0        | . 0 | _        |
| Host Name:                                         |           |         |            | -   |          |
| Domain Name:                                       |           |         |            | _   |          |
| MTU:                                               | Size:     | 1500    |            |     |          |
|                                                    |           |         |            |     |          |
|                                                    |           |         |            |     |          |
| IP Address:                                        | 19        | 2 . 168 | . 0        | . 1 |          |
| Subnet Mask:                                       | 255.255.2 | 255.0   |            |     | •        |
| DHCP                                               | Enabled   | (       | O Disabled | I   | l<br>Res |
| Server:                                            |           |         |            |     |          |
| Server: Start IP Address: 1                        | 92.168.0. | 100     |            |     |          |
| Start IP Address: 1<br>Maximum number<br>of Users: | 92.168.0. | 100     |            |     |          |

#### **Konfiguration Guest AP**

| Static IP           |           | •       |            |     |                         |
|---------------------|-----------|---------|------------|-----|-------------------------|
|                     |           |         |            |     |                         |
| Internet IP Address | 10        | . 0     | . 50       | . 2 | -                       |
| Subnet Mask:        | 255       | . 0     | . 0        | . 0 | -                       |
| Default Gateway:    | 10        | . 0     | . 50       | . 1 | -                       |
| DNS 1:              | 10        | . 0     | . 20       | . 2 | -                       |
| DNS 2 (Optional):   | 0         | . 0     | . 0        | . 0 | -                       |
| DNS 3 (Optional):   | 0         | . 0     | . 0        | . 0 | -                       |
| Host Name:          |           |         |            | -   | _                       |
| Domain Name:        |           |         |            | _   |                         |
| MTU:                | Size: 15  | 500     |            |     |                         |
|                     |           |         |            |     |                         |
|                     |           |         |            |     |                         |
| IP Address:         | 192       | 2 . 168 | . 0        | . 1 |                         |
| Subnet Mask:        | 255.255.2 | 55.0    |            |     | •                       |
| DHCP<br>Server:     | nabled    | 1       | C Disabled | i   | D <del>l</del><br>Reser |

Testen

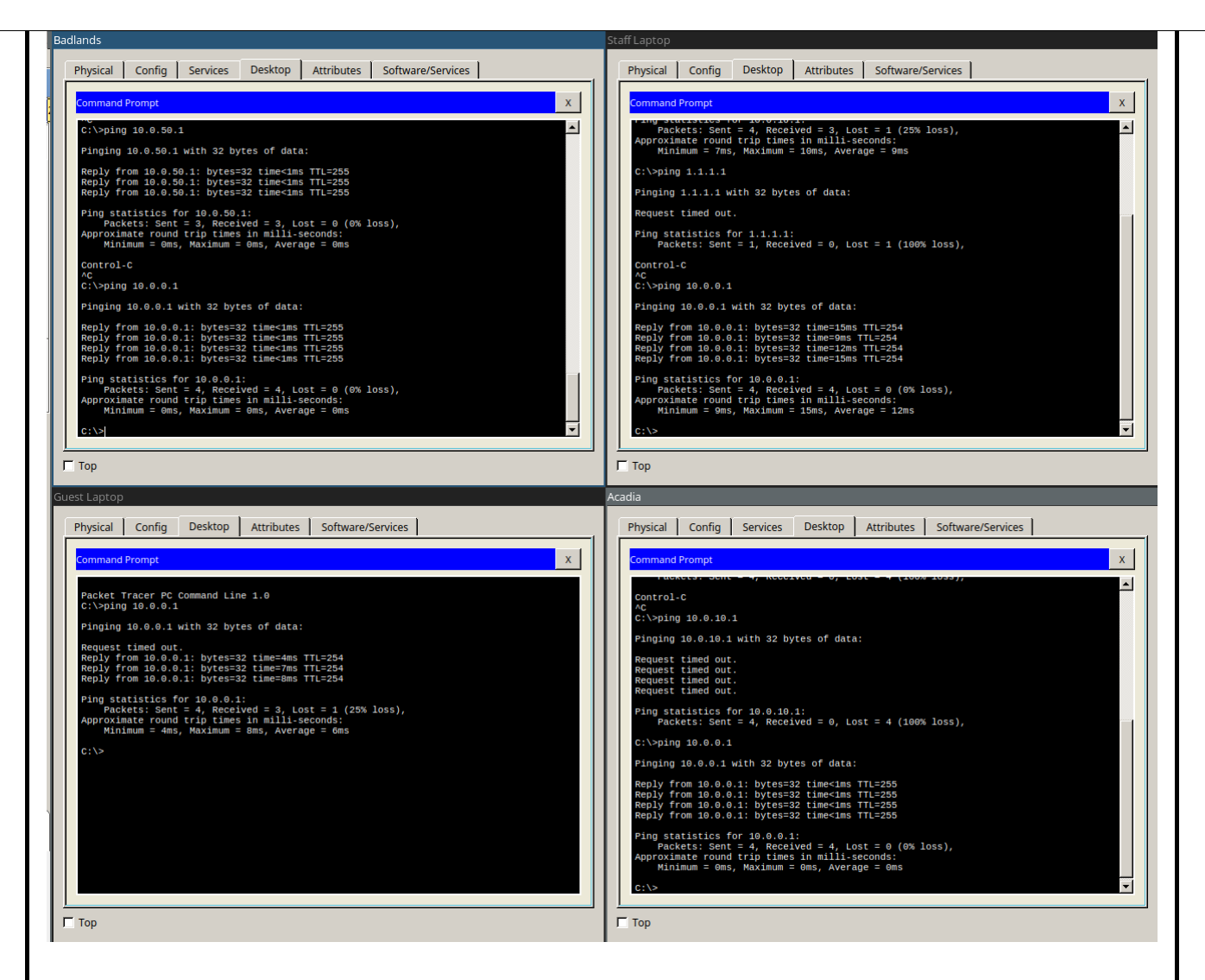

### **Wireless Configuration**

| SSID      | Verschlüsselungsmethode | Password       |
|-----------|-------------------------|----------------|
| KMU_Guest | -                       | -              |
| KMU_Staff | kmuprojekt              | WPA2/PSK (AES) |

### **Konfiguration Staff AP**

| Mixed              | Ŧ                                                                          |
|--------------------|----------------------------------------------------------------------------|
| KMU_Staff          |                                                                            |
| Auto               | •                                                                          |
| Auto               | •                                                                          |
| 1 - 2.412GHz       | •                                                                          |
| Enabled O Disabled |                                                                            |
|                    | Mixed<br>KMU_Staff<br>Auto<br>Auto<br>1 - 2.412GHz<br>© Enabled © Disabled |

| -y                                                                                                    |                                                                                                    |                 |
|----------------------------------------------------------------------------------------------------|----------------------------------------------------------------------------------------------------|-----------------|
| Security Mode:                                                                                                    | WPA2 Personal                                                                                                    |                 |
| Encryption:                                                                                                    | AES                                                                                                    |                 |
| Passphrase:                                                                                                    | kmuprojekt                                                                                                    |                 |
| Key Renewal:                                                                                                    | 3600 seconds                                                                                                    |                 |
| Konfiguration Gues                                                                                                    | st AP                                                                                                    |                 |
| Network Mode:                                                                                                    | Mixed                                                                                                    |                 |
| Network Name (SSID):                                                                                                    | KMU_Guest                                                                                                    |                 |
| Radio Band:                                                                                                    | Auto                                                                                                    |                 |
| Wide Channel:                                                                                                    | Auto                                                                                                    |                 |
| Standard Channel:                                                                                                    | 1 - 2.412GHz                                                                                                    |                 |
| SSID Broadcast:                                                                                                    | Enabled C Disabled                                                                                                    |                 |
| -                                                                                                    | 13                                                                                                    |                 |
| Security Mode:                                                                                                    | Disabled                                                                                                    |                 |
| Im echten Netzwerk mus<br>Das Interface g0/0 wird a<br>inside.                                                                          | s die öffentliche Ip Adresse, mit der des ISPs ersetzt w<br>als outside interface definiert. Alle subinterface von g0/1 | erden.<br>. als |
| ip nat pool NAT 10.0.0.<br>ip nat inside source list<br>ip classless<br>!<br>ip flow-export version 9<br>!<br>access-list 1 permit 10.0 | 10.0.50.255 netmask 255.255.0.0<br>1 interface GigabitEthernet0/0 overload<br>0.0.0 0.0.255.255                         |                 |
| Testen                                                                                                    |                                                                                                    |                 |
| C:\>ping 1.1.1.1<br>Pinging 1.1.1.1 with 32 by                                                                                          | /tes of data:                                                                                                    |                 |
| Reply from 1.1.1.1: bytes<br>Reply from 1.1.1.1: bytes<br>Reply from 1.1.1.1: bytes<br>Reply from 1.1.1.1: bytes                        | =32 time<1ms TTL=127<br>=32 time<1ms TTL=127<br>=32 time<1ms TTL=127<br>=32 time<1ms TTL=127                            |                 |
| Ping statistics for 1.1.1<br>Packets: Sent = 4, Red<br>Approximate round trip tin<br>Minimum = Oms, Maximum                             | 1:<br>ceived = 4, Lost = 0 (0% loss),<br>mes in milli-seconds:<br>m = 0ms, Average = 0ms                                |                 |

# Es wird der DNS Server auf Badlands, und der Webserver auf dem Internet Server aktiviert

|                                                                             |                | © On     |       | C Off         |
|-----------------------------------------------------------------------------|----------------|----------|-------|---------------|
| source Records                                                              | kmu.schreib.at |          |       | Type A Record |
| Idress 1.1.1.1                                                              | ,              | -        |       | ,             |
| Add                                                                         |                | Save     |       |               |
| No.                                                                         |                | Name     | Туре  |               |
|                                                                             | kmu.schreib.at | A Record |       | 1.1.1.1       |
|                                                                             |                |          |       |               |
|                                                                             |                |          |       |               |
| HTTP                                                                        |                | HTTPS    |       |               |
| ⊙ On                                                                        | C Off          | © On     | C off |               |
|                                                                             | , 011          |          | ,     |               |
| le Manager                                                                  |                |          |       |               |
| File Name                                                                   |                | Edit     | D     | elete         |
| 1 copyrights.html                                                           |                | (edit)   | (d    | elete)        |
| 2 cscoptlogo177x111.jpg                                                     |                |          | (d    | elete)        |
|                                                                             |                | (edit)   | (d    | elete)        |
| 3 helloworld.html                                                           |                |          | (d    | elete)        |
| <ul> <li>helloworld.html</li> <li>image.html</li> </ul>                     |                | (edit)   | (0    | cieccy        |
| <ul> <li>helloworld.html</li> <li>image.html</li> <li>index.html</li> </ul> |                | (edit)   | (d    | elete)        |

Es wird getestet ob alle Endgeräte (bis auf Staff Workstation, da hier noch DHCP konfiguriert werden musss) auf die öffentliche Website kommen

| Physical Config Desktop Attributes Software/Services          Web Browser       x         Image       Go         Stop       Cisco Packet Tracer         Welcome to Cisco Packet Tracer. Opening doors to new opportunities. Mind Wide Open.       Quick Links:         A small page       Conjection         Image page       Image | Staff Laptop                                                                                  |
|----------------------------------------------------------------------------------------------------|-----------------------------------------------------------------------------------------------|
| Web Browser       x         <                                                                                                    | Physical Config Desktop Attributes Software/Services                                          |
| Cisco Packet Tracer  Welcome to Cisco Packet Tracer. Opening doors to new opportunities. Mind Wide Open.  Quick Links: A small page Copyrights Image page Image                                                                                                    | Web Browser                                                                                   |
| Cisco Packet Tracer<br>Welcome to Cisco Packet Tracer. Opening doors to new opportunities. Mind Wide Open.<br>Quick Links:<br>A small page<br>Copyrights<br>Image page<br>Image                                                                                                    | < > URL http://kmu.schreib.at Go Stop                                                         |
| Welcome to Cisco Packet Tracer. Opening doors to new opportunities. Mind Wide Open.<br>Quick Links:<br><u>A small page</u><br>Copyrights<br>Image page<br>Image                                                                                                    | Cisco Packet Tracer                                                                           |
| Quick Links:<br><u>A small page</u><br><u>Copyrights</u><br><u>Image</u><br><u>Image</u><br>Image                                                                                                    | Welcome to Cisco Packet Tracer. Opening doors to new opportunities. Mind Wide Open.           |
|                                                                                                    | Quick Links:<br><u>A small page</u><br><u>Copyrights</u><br><u>Image page</u><br><u>Image</u> |
| Г Тор                                                                                                    | ▼<br>▼<br>▼<br>▼                                                                              |
|                                                                                                    |                                                                                               |
|                                                                                                    |                                                                                               |
|                                                                                                    |                                                                                               |

| Guest Laptop                                                                                  |
|-----------------------------------------------------------------------------------------------|
| Physical Config Desktop Attributes Software/Services                                          |
| Web Browser     X       <                                                                     |
|                                                                                               |
| Welcome to Cisco Packet Tracer. Opening doors to new opportunities. Mind Wide Open.           |
| Quick Links:<br><u>A small page</u><br><u>Copyrights</u><br><u>Image page</u><br><u>Image</u> |
|                                                                                               |
|                                                                                               |
| ГТор                                                                                          |
|                                                                                               |
| Acadia                                                                                        |
| Physical Config Services Desktop Attributes Software/Services                                 |
| Web Browser X                                                                                 |
| < > URL http://kmu.schreib.at Go Stop                                                         |
| Cisco Packet Tracer                                                                           |
| Welcome to Cisco Packet Tracer. Opening doors to new opportunities. Mind Wide Open            |
| Quick Links:<br><u>A small page</u><br><u>Copyrights</u><br><u>Image page</u><br><u>Image</u> |
|                                                                                               |
|                                                                                               |
|                                                                                               |

| Physical Config Services Desktop Attributes Software/Services                       | 1       |
|-------------------------------------------------------------------------------------|---------|
| Web Browser                                                                         | x       |
| < VRL http://kmu.schreib.at                                                         | Go Stop |
| Cisco Packet Tracer                                                                 |         |
| Welcome to Cisco Packet Tracer. Opening doors to new opportunities. Mind Wide Open. |         |
| Quick Links:                                                                        |         |
| <u>A shall page</u><br><u>Copyrights</u>                                            |         |
| Image page<br>Image                                                                 |         |
|                                                                                     |         |
|                                                                                     |         |
|                                                                                     |         |
|                                                                                     |         |
|                                                                                     | v.      |
|                                                                                     |         |

### **DHCP** Konfiguration am Router

Da DHCP im Guest Vlan in diesem Modell vom Access-Point übernommen wird, muss nur ein DHCP pool im Staff VLAN aktiviert werden.

ip dhcp pool Staff network 10.0.40.0 255.255.255.0 default-router 10.0.40.1 dns-server 10.0.20.2 ip dhcp excluded-address 10.0.40.1 10.0.40.100

#### Testen

| IP Configuration   |               | x                        |
|--------------------|---------------|--------------------------|
| - IP Configuration |               |                          |
| C DHCP             | C Static      | DHCP request successful. |
| IP Address         | 10.0.40.101   |                          |
| Subnet Mask        | 255.255.255.0 |                          |
| Default Gateway    | 10.0.40.1     |                          |
| DNS Server         | 10.0.20.2     |                          |

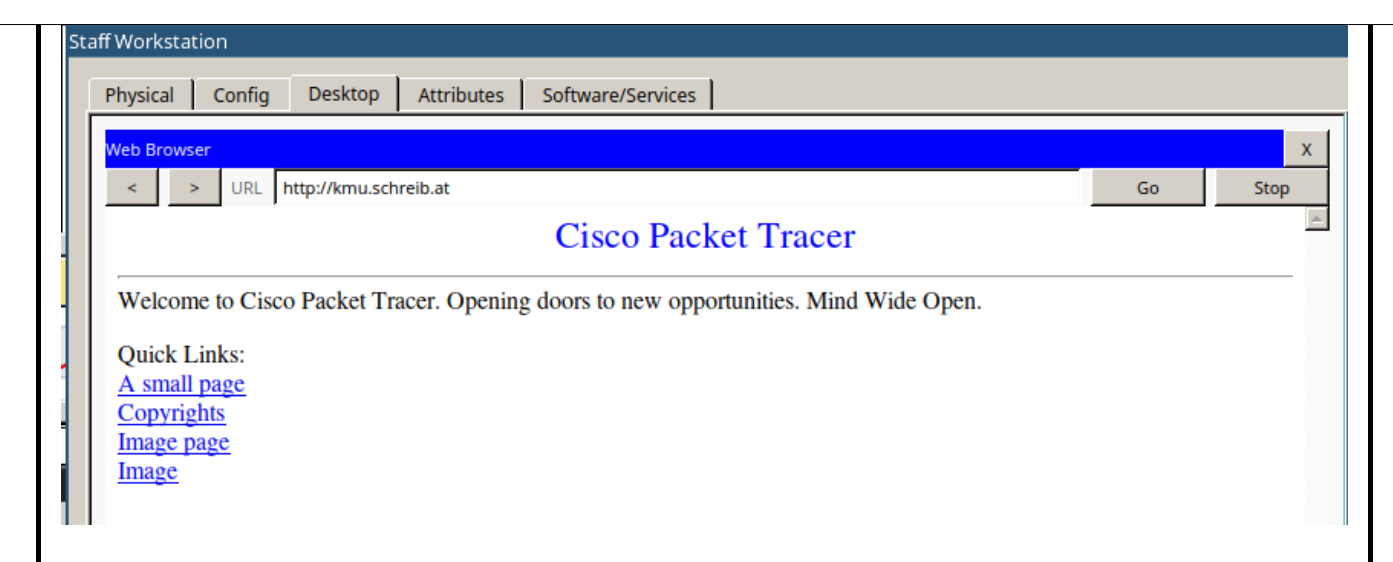

### **Authentication & Router hardening**

Gleichzeitig mit dem Router hardening wird auf den Geräten SSH aktiviert.

Konfiguration die über alle Geräte hinweg gleich ist:

banner motd #unauthorized access prohibited# security passwords min-length 10 service password-encryption enable secret ciscoclass username cisco privilege 15 secret ciscoclass ip domain-name schreib.at crypto key generate rsa 2048 ip ssh version 2 ip ssh time-out 90 ip ssh authentication-retries 2 line vty 0 15 login local transport input ssh transport output ssh exec-timeout 20 line con 0 login local transport output ssh exec-timeout 20

#### Port Security Konfiguration am Switch

Die Port Security wird bei allen Ports auf sticky gestellt. Nicht benutzer Ports werden administrativ deaktiviert

```
interface FastEthernet0/1
 switchport mode trunk
 switchport port-security mac-address sticky
interface FastEthernet0/2
switchport access vlan 10
 switchport mode access
switchport port-security mac-address sticky
interface FastEthernet0/3
 switchport access vlan 20
 switchport mode access
switchport port-security mac-address sticky
interface FastEthernet0/4
switchport access vlan 40
switchport mode access
switchport port-security mac-address sticky
interface FastEthernet0/5
 switchport access vlan 50
 switchport mode access
switchport port-security mac-address sticky
interface FastEthernet0/6
switchport mode access
switchport port-security mac-address sticky
interface FastEthernet0/7
switchport mode access
switchport port-security mac-address sticky
interface FastEthernet0/8
switchport mode access
switchport port-security mac-address sticky
interface FastEthernet0/9
switchport mode access
switchport port-security mac-address sticky
interface FastEthernet0/10
switchport access vlan 40
 switchport mode access
switchport port-security mac-address sticky
interface FastEthernet0/11
switchport access vlan 40
switchport mode access
switchport port-security mac-address sticky
interface FastEthernet0/12
switchport access vlan 40
 switchport mode access
switchport port-security mac-address sticky
interface FastEthernet0/13
switchport access vlan 40
switchport mode access
switchport port-security mac-address sticky
interface FastEthernet0/14
switchport access vlan 40
 switchport mode access
switchport port-security mac-address sticky
```

```
interface FastEthernet0/15
 switchport access vlan 30
 switchport mode access
 switchport port-security mac-address sticky
interface FastEthernet0/16
 switchport access vlan 30
 switchport mode access
 switchport port-security mac-address sticky
interface FastEthernet0/17
 switchport access vlan 30
 switchport mode access
 switchport port-security mac-address sticky
interface FastEthernet0/18
 switchport access vlan 30
 switchport mode access
 switchport port-security mac-address sticky
interface FastEthernet0/19
 switchport access vlan 30
 switchport mode access
 switchport port-security mac-address sticky
interface FastEthernet0/20
 switchport access vlan 30
 switchport mode access
 switchport port-security mac-address sticky
interface FastEthernet0/21
 switchport mode access
 switchport port-security mac-address sticky
 shutdown
interface FastEthernet0/22
 switchport mode access
 switchport port-security mac-address sticky
 shutdown
interface FastEthernet0/23
 switchport mode access
 switchport port-security mac-address sticky
 shutdown
interface FastEthernet0/24
 switchport mode access
 switchport port-security mac-address sticky
 shutdown
```

Die SSH verbindung wird getestet

```
[Connection to 10.0.0.1 closed by foreign host]
C:\>ssh -l cisco 10.0.0.1
Open
Password:
Password:
unauthorized access prohibited
R0#
```

### Radius

Als erstes wird der Radius service am Badlands Server aktiviert

| Badlands    |          |              |                    |                  |          |  |
|-------------|----------|--------------|--------------------|------------------|----------|--|
| Physical Co | nfig     | Services Des | sktop Attributes S | oftware/Services |          |  |
| SERVICES    | <u>_</u> | [            | A                  | AA               |          |  |
| HTTP        |          |              |                    |                  |          |  |
| DHCP        |          | Service      | 🖲 On 🔿 Off         | Radius Port      | 1645     |  |
|             |          |              |                    |                  | <b>a</b> |  |

|          | DHCPv6                                              |                 | -Net        | twork Config            | uration ——   |             |               |        |   |
|----------|-----------------------------------------------------|-----------------|-------------|-------------------------|--------------|-------------|---------------|--------|---|
|          | TFTP                                                |                 |             |                         |              |             |               |        |   |
|          | DNS                                                 |                 | Cli         | ent Name                |              | Client I    | IP            |        |   |
|          | SYSLOG                                              |                 | Se          | cret                    |              | Server      | Type Radius   | •      |   |
|          | AAA                                                 |                 | Γ           | Client Nam              | e Client IP  | Server Type | Kev           |        |   |
|          | NTP                                                 |                 | 1           | Po                      | 10.0.0.1     | Padius      | ciscoclass    |        |   |
|          | EMAIL                                               |                 | Ľ           | NO                      | 10.0.0.1     | Naulus      | CISCOCIDSS    |        |   |
|          | FTP                                                 |                 | 2           | SW0                     | 10.0.0.2     | Radius      | ciscoclass    | Add    |   |
|          | IoE                                                 |                 |             |                         |              |             |               |        |   |
|          | VM Management                                       |                 |             |                         |              |             |               |        |   |
|          |                                                     |                 |             |                         |              |             |               | Savo   |   |
|          |                                                     |                 |             |                         |              |             |               | Save   |   |
|          |                                                     |                 |             |                         |              |             |               |        |   |
|          |                                                     |                 |             |                         |              |             |               |        |   |
|          |                                                     |                 |             |                         |              |             |               | Remove |   |
|          |                                                     |                 |             |                         |              |             |               |        |   |
|          |                                                     |                 |             |                         |              |             |               |        |   |
|          |                                                     |                 |             |                         |              |             |               |        |   |
|          |                                                     |                 | -Use        | er Setup                |              |             |               |        |   |
|          |                                                     |                 |             |                         |              |             |               |        |   |
|          |                                                     |                 | Us          | ername   cis            | sco          | Passwo      | ord ciscoclas | S      |   |
|          |                                                     |                 |             | Use                     | rname        | Pass        | word          |        |   |
|          |                                                     |                 | 1           | cisco                   |              | ciscoclass  |               |        |   |
|          |                                                     |                 |             |                         |              |             |               |        |   |
|          |                                                     |                 |             |                         |              |             |               | Add    |   |
|          |                                                     |                 |             |                         |              |             |               |        |   |
|          |                                                     |                 |             |                         |              |             |               |        |   |
|          |                                                     |                 |             |                         |              |             |               |        |   |
|          |                                                     |                 |             |                         |              |             |               | Save   |   |
|          |                                                     |                 |             |                         |              |             |               |        |   |
|          |                                                     |                 |             |                         |              |             |               |        |   |
|          |                                                     |                 |             |                         |              |             |               |        |   |
|          |                                                     |                 |             |                         |              |             |               | Remove |   |
|          |                                                     |                 |             |                         |              |             |               |        |   |
|          |                                                     |                 |             |                         |              |             |               |        |   |
|          |                                                     |                 |             |                         |              |             |               |        |   |
| l        |                                                     | <u>-</u>        |             |                         |              |             |               |        |   |
|          | Top                                                 |                 |             |                         |              |             |               |        | _ |
|          | ioh                                                 |                 |             |                         |              |             |               |        |   |
| Г        |                                                     |                 |             |                         |              |             |               |        |   |
| Г        |                                                     |                 | -           |                         |              |             |               |        |   |
| Г<br>an  | ach wird AAA aı                                     | uf de           | n Ir        | ntermedia               | te Devices   | aktiviert   |               |        |   |
| an<br>aa | ach wird AAA au<br>new-model                        | uf de           | n Ir        | ntermedia               | te Devices   | aktiviert   |               |        |   |
| aa<br>aa | ach wird AAA au<br>1 new-model<br>ius-server host 1 | uf de<br>10.0.2 | n Ir<br>20. | ntermedia<br>2 key cisc | te Devices a | aktiviert   |               |        |   |

login on-success log login on-failure log

Der Switch unterstützt im Packet Tracer kein AAA, daher wird diese Konfiguration am Switch in der Testumgebung ausgelassen. Die Obere Konfiguration kann allerdings 1 zu 1 für den Switch übernommen werden, um AAA zu aktivieren.

#### Testen

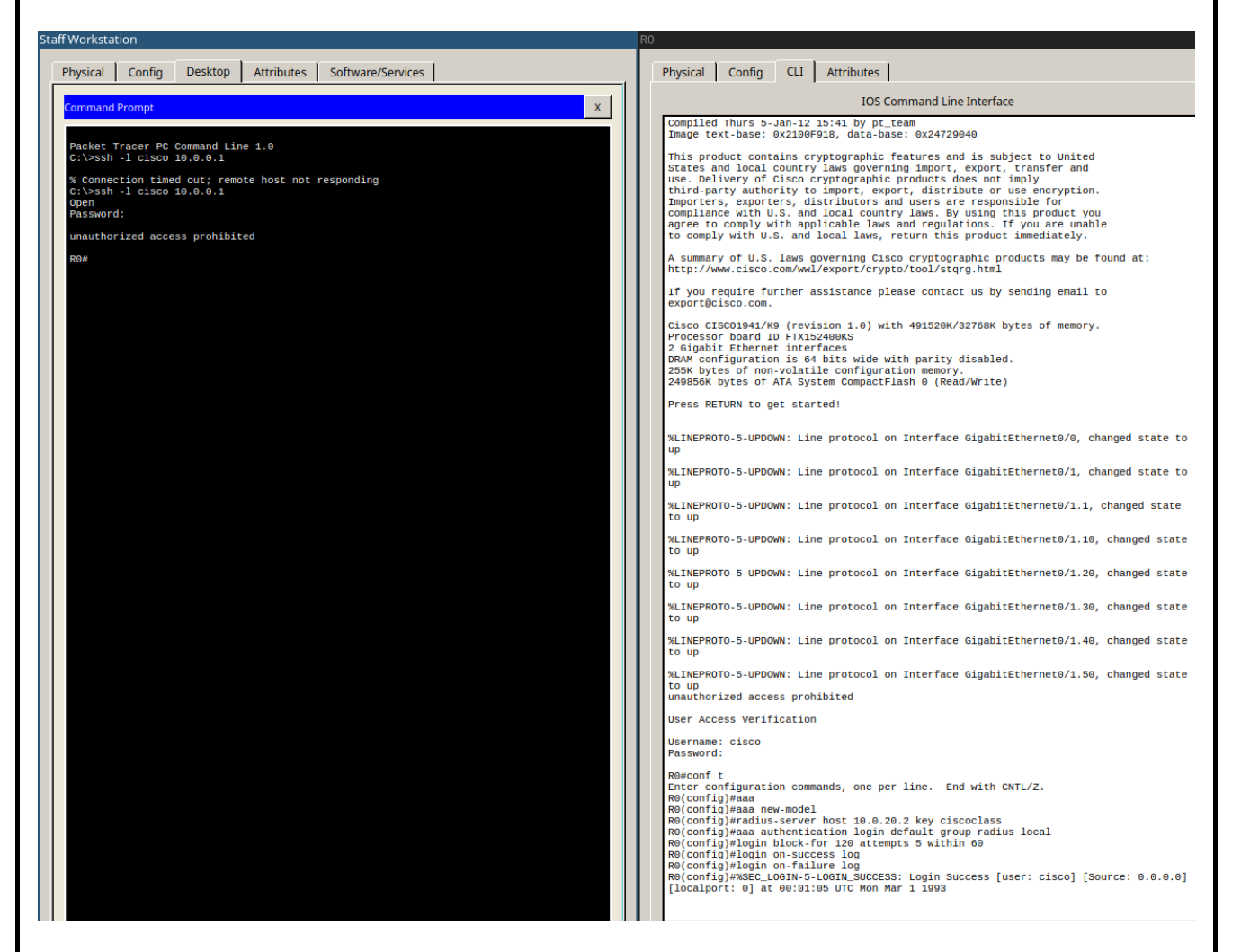

## **Running-config Files**

#### R0

no service timestamps log datetime msec no service timestamps debug datetime msec service password-encryption security passwords min-length 10

hostname R0

login block-for 120 attempts 5 within 60 login on-failure log login on-success log

enable secret 5 \$1\$mERr\$UBS6AqpcFjkupAnmSUCGG.

| !<br>ip dhcp excluded-address 10.0.40.1 10.0.40.100                                                                                  |
|----------------------------------------------------------------------------------------------------|
| ip dhcp pool Staff<br>network 10.0.40.0 255.255.255.0<br>default-router 10.0.40.1<br>dns-server 10.0.20.2<br>!<br>!<br>aaa new-model |
| !<br>aaa authentication login default group radius local                                                                             |
|                                                                                                    |
| ip cef<br>no ipv6 cef<br>!<br>!                                                                                                    |
| !<br>username cisco privilege 15 secret 5 \$1\$mERr\$UBS6AqpcFjkupAnmSUCGG.<br>!                                                     |
| license udi pid CISCO1941/K9 sn FTX1524813R                                                                                          |
| ip ssh version 2<br>ip ssh authentication-retries 2<br>ip ssh time-out 90<br>ip domain-name schreib.at                               |
| !<br>!<br>spanning-tree mode pvst<br>!                                                                                               |
|                                                                                                    |
| interface GigabitEthernet0/0<br>ip address 1.1.1.2 255.255.255.0<br>ip nat outside<br>duplex auto<br>speed auto                      |

interface GigabitEthernet0/1 no ip address duplex auto speed auto interface GigabitEthernet0/1.1 encapsulation dot1Q 1 native ip address 10.0.0.1 255.255.255.0 ip nat inside interface GigabitEthernet0/1.10 encapsulation dot1Q 10 ip address 10.0.10.1 255.255.255.0 ip nat inside interface GigabitEthernet0/1.20 encapsulation dot1Q 20 ip address 10.0.20.1 255.255.255.0 ip nat inside interface GigabitEthernet0/1.30 encapsulation dot1Q 30 ip address 10.0.30.1 255.255.255.0 ip nat inside interface GigabitEthernet0/1.40 encapsulation dot1Q 40 ip address 10.0.40.1 255.255.255.0 ip nat inside interface GigabitEthernet0/1.50 encapsulation dot1Q 50 ip address 10.0.50.1 255.255.255.0 ip nat inside interface Vlan1 no ip address shutdown ip nat pool NAT 10.0.0.1 10.0.50.255 netmask 255.255.0.0 ip nat inside source list 1 interface GigabitEthernet0/0 overload ip classless ip flow-export version 9 access-list 1 permit 10.0.0.0 0.0.255.255 ip access-list extended sl def acl deny tcp any any eq telnet deny tcp any any eq www deny tcp any any eq 22 permit tcp any any eq 22 banner motd ^Cunauthorized access prohibited^C radius-server host 10.0.20.2 auth-port 1645 key ciscoclass

```
!
line con 0
transport output ssh
exec-timeout 20 0
!
line aux 0
!
line vty 0 4
exec-timeout 20 0
transport input ssh
transport output ssh
line vty 5 15
exec-timeout 20 0
transport input ssh
transport output ssh
!
!
!
```

end

#### SW0

no service timestamps log datetime msec no service timestamps debug datetime msec service password-encryption

hostname SW0

enable secret 5 \$1\$mERr\$UBS6AqpcFjkupAnmSUCGG.

ip ssh version 2 ip ssh authentication-retries 2 ip ssh time-out 90 ip domain-name schreib.at

username cisco secret 5 \$1\$mERr\$UBS6AqpcFjkupAnmSUCGG.

spanning-tree mode pvst

interface FastEthernet0/1 switchport mode trunk switchport port-security mac-address sticky

interface FastEthernet0/2 switchport access vlan 10 switchport mode access switchport port-security mac-address sticky

interface FastEthernet0/3 switchport access vlan 20 switchport mode access

switchport port-security mac-address sticky interface FastEthernet0/4 switchport access vlan 40 switchport mode access switchport port-security mac-address sticky interface FastEthernet0/5 switchport access vlan 50 switchport mode access switchport port-security mac-address sticky interface FastEthernet0/6 switchport mode access switchport port-security mac-address sticky interface FastEthernet0/7 switchport mode access switchport port-security mac-address sticky interface FastEthernet0/8 switchport mode access switchport port-security mac-address sticky interface FastEthernet0/9 switchport mode access switchport port-security mac-address sticky interface FastEthernet0/10 switchport access vlan 40 switchport mode access switchport port-security mac-address sticky interface FastEthernet0/11 switchport access vlan 40 switchport mode access switchport port-security mac-address sticky interface FastEthernet0/12 switchport access vlan 40 switchport mode access switchport port-security mac-address sticky interface FastEthernet0/13 switchport access vlan 40 switchport mode access switchport port-security mac-address sticky interface FastEthernet0/14 switchport access vlan 40 switchport mode access switchport port-security mac-address sticky interface FastEthernet0/15 switchport access vlan 30 switchport mode access

switchport port-security mac-address sticky interface FastEthernet0/16 switchport access vlan 30 switchport mode access switchport port-security mac-address sticky interface FastEthernet0/17 switchport access vlan 30 switchport mode access switchport port-security mac-address sticky interface FastEthernet0/18 switchport access vlan 30 switchport mode access switchport port-security mac-address sticky L interface FastEthernet0/19 switchport access vlan 30 switchport mode access switchport port-security mac-address sticky interface FastEthernet0/20 switchport access vlan 30 switchport mode access switchport port-security mac-address sticky interface FastEthernet0/21 switchport mode access switchport port-security mac-address sticky shutdown interface FastEthernet0/22 switchport mode access switchport port-security mac-address sticky shutdown interface FastEthernet0/23 switchport mode access switchport port-security mac-address sticky shutdown interface FastEthernet0/24 switchport mode access switchport port-security mac-address sticky shutdown interface GigabitEthernet0/1 interface GigabitEthernet0/2 interface Vlan1 ip address 10.0.0.2 255.255.255.0 interface Vlan10 mac-address 00d0.ff1b.ee01

| no ip address                                      |
|----------------------------------------------------|
| interface Vlan20                                   |
| mac-address 00d0.ff1b.ee02                         |
| no ip address                                      |
| 1                                                  |
| interface Vlan30                                   |
| mac-address 00d0.ff1b.ee03                         |
| no ip address                                      |
| l<br>Islanda an Milan 40                           |
| Interface Vian40                                   |
| no in address                                      |
|                                                    |
| interface Vlan50                                   |
| mac-address 00d0.ff1b.ee05                         |
| no ip address                                      |
| 1                                                  |
| ip default-gateway 10.0.0.1                        |
| !<br>happer metd (Cupautherized access prohibited) |
| I                                                  |
|                                                    |
| 1                                                  |
| line con 0                                         |
| login local                                        |
| exec-timeout 20 0                                  |
| !<br>line why 0.4                                  |
| avec-timeout 20.0                                  |
| login local                                        |
| transport input ssh                                |
| transport output ssh                               |
| line vty 5 15                                      |
| exec-timeout 20 0                                  |
| login local                                        |
| transport input ssh                                |
|                                                    |
|                                                    |
| 1                                                  |
| end                                                |

# **ASA Konfiguration**

DA die ASA im Packettracer nicht sonderlich gut simuliert wird, wird ein kleineres Netzwerk aufgebaut, um die Konfiguration der ASA durchzuführen. Indiesem mininetzwerk werden nur die Geräte FWO, Staff Workstation und Badlands simuliert, da mehr als 2 VLANs nicht unterstützt werden.

| Sert Fa0T<br>Bad ands<br>Et0/0<br>Et0/1<br>5505<br>FW0                                                                  | Fa<br>PC-PT<br>Staff Workstation           |  |  |  |  |
|----------------------------------------------------------------------------------------------------|--------------------------------------------|--|--|--|--|
| Badlands                                                                                                    |                                            |  |  |  |  |
| Physical Config Serv                                                                                                    | vices Desktop Attributes Software/Services |  |  |  |  |
| IP Configuration                                                                                                    | X                                          |  |  |  |  |
| Interface FastEthe                                                                                                    | ernet0                                     |  |  |  |  |
| - IP Configuration                                                                                                    |                                            |  |  |  |  |
| C DHCP                                                                                                    | C Static                                   |  |  |  |  |
| IP Address                                                                                                    | 10.0.20.2                                  |  |  |  |  |
| Subnet Mask                                                                                                    | 255.255.255.0                              |  |  |  |  |
| Default Gateway                                                                                                    | 10.0.20.1                                  |  |  |  |  |
|                                                                                                    | 10.0.20.2                                  |  |  |  |  |
| DNS Server                                                                                                    | IPv6 Configuration                         |  |  |  |  |
| DNS Server                                                                                                    |                                            |  |  |  |  |
| DNS Server                                                                                                    | Auto Config 🙃 Static                       |  |  |  |  |
| DNS Server                                                                                                    | Auto Config C Static                       |  |  |  |  |
| DNS Server<br>IPv6 Configuration<br>O DHCP<br>IPv6 Address<br>Link Local Address                                        | Auto Config Static /                       |  |  |  |  |
| DNS Server<br>IPv6 Configuration<br>C DHCP C A<br>IPv6 Address<br>Link Local Address<br>IPv6 Gateway                    | Auto Config Static /                       |  |  |  |  |
| DNS Server<br>IPv6 Configuration<br>C DHCP C A<br>IPv6 Address<br>Link Local Address<br>IPv6 Gateway<br>IPv6 DNS Server | Auto Config Static /                       |  |  |  |  |

| S | Staff Workstation       |                              |  |  |  |  |
|---|-------------------------|------------------------------|--|--|--|--|
| I | Physical Config Desktop | Attributes Software/Services |  |  |  |  |
| I | IP Configuration        | x                            |  |  |  |  |
| L | -IP Configuration       |                              |  |  |  |  |
| I | С рнср                  |                              |  |  |  |  |
| I | IP Address              | 10.0.40.2                    |  |  |  |  |
| I | Subnet Mask             | 255.255.255.0                |  |  |  |  |
| I | Default Gateway         | 10.0.40.1                    |  |  |  |  |
| I | DNS Server              | 10.0.20.2                    |  |  |  |  |

Die Vlans sollten auf der echten ASA mit folgenden Security levels konfiguriert werden:

| ID | Name       | Security-Level |
|----|------------|----------------|
| 1  | Management | 100            |
| 2  | Outside    | 0              |
| 10 | DMZ        | 0              |
| 20 | Intranet   | 40             |
| 30 | VOIP       | 60             |
| 40 | Staff      | 80             |
| 50 | Guest      | 0              |

Alle konfigurierten access listen werden als inbound definiert. Die Acess Listen werden auf der konfiguration der ASA noch mit keinem Interface in verbindung gebracht, da diese vom Testnetzwerk und vom realen Netzwerk abweichen.

Um die DMZ nutzen zu könenn muss folgendes Kommando zusätzlich an der ASA ausgeführt werden:

route outside 0.0.0.0 0.0.0.0 10.0.20.1

Um die Outside Access-List einem Interface zuzuweißen, muss folgendes Kommando angegeben werden:

access-group outside in interface outside

Da es in der Testumgebung das Outside interface nicht exestiert, ist es nicht möglich, diese Befehle auszuführen.

## Running-config der ASA

```
hostname FW0
names
!
interface Ethernet0/0
switchport access vlan 2
```

interface Ethernet0/1 interface Ethernet0/2 interface Ethernet0/3 interface Ethernet0/4 interface Ethernet0/5 interface Ethernet0/6 interface Ethernet0/7 interface Vlan1 nameif intranet security-level 50 ip address 10.0.20.1 255.255.255.0 interface Vlan2 nameif staff security-level 100 ip address 10.0.40.1 255.255.255.0 interface Vlan20 no nameif no security-level no ip address I object network acadia host 10.0.20.1 access-list outside extended permit tcp any object acadia access-list outside extended permit tcp any object acadia eq smtp access-list outside extended permit tcp any object acadia eq pop3 access-list outside extended permit tcp any object acadia eq www access-list outside extended permit tcp any object acadia eq 22 access-list outside extended permit tcp any object acadia eq 25565 access-list outside extended permit tcp any object acadia eq 1194 access-list outside extended permit tcp any object acadia eq 8001 access-list outside extended permit tcp any object acadia eq 27900 access-list outside extended permit udp any 10.0.30.0 255.255.255.0 eq 5060 telnet timeout 5 ssh timeout 5 I

dhcpd auto\_config outside

http://localhost:4000/NVS/5CHIF\_20170314\_Schreib/